# Acesso à área de quarentena da conta de e-mail institucional

Os novos recursos de acesso a área de quarentena de e-mail institucional são explicados neste documento.

### 1º. Notificação diária

Duas vezes ao dia será enviado um resumo de todos os e-mails que foram redirecionados à quarentena da sua conta de e-mail institucional, conforme figura abaixo. Dessa forma, é possível identificar e tomar ações sobre os e-mails na sua área de quarentena.

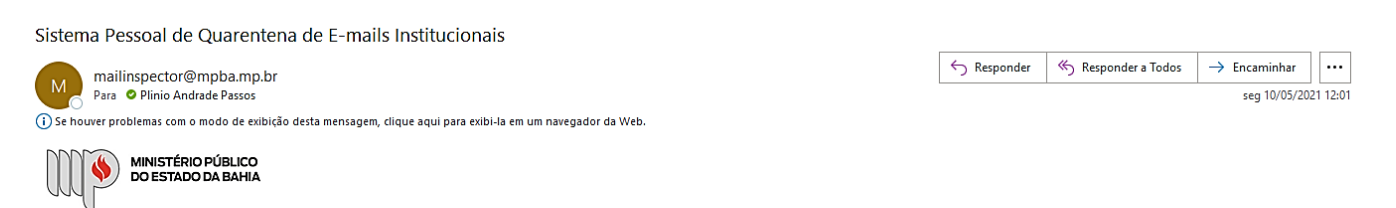

#### Sistema Pessoal de Quarentena de E-mails Institucionais

Os emails listados abaixo estão armazenados em sua quarentena pessoal. Utilize as opções da coluna "Ações" conforme necessário.

| Quarentena                                                                                                    |                                                                     |                                                                                                    |               |                                     |
|----------------------------------------------------------------------------------------------------|---------------------------------------------------------------------|----------------------------------------------------------------------------------------------------|---------------|-------------------------------------|
| Data                                                                                                    | De                                                                  | Assunto                                                                                                    | Classificação | Ações                               |
| 10/05/2021<br>09:00                                                                                                    | bounce@b2me.cisco.com                                               | Você sabe como acelerar drasticamente os resultados do seu negócio?                                                        | Provável SPAM | Liberar   Confiável   Não confiável |
| 10/05/2021<br>09:03                                                                                                    | 926-hyv-740.0.9685.0.0.10459.9.3761820@email1.centurylinkbusiness.c | Proteção de dados inteligente e eficaz: conheça a Segurança Lumen                                                          | SPAM          | Liberar   Confiável   Não confiável |
| 10/05/2021<br>09:34                                                                                                    | 1axb6px1znnv1xt7hb6ecezcjbbdu69g2rvjgw@241394m.knowbe4.com          | A Master Class on IT Security: Roger Grimes Teaches You PhishingMitigation                                                 | Provável SPAM | Liberar   Confiável   Não confiável |
| 10/05/2021<br>10:01                                                                                                    | 934-xqb-568.0.130176.0.0.70983.9.21790131@bounce.tenable.com        | Última oportunidade para se registrar! Identifique em tempo real as falhas de segurança e proteja seu Active Dire<br>ctory | Provável SPAM | Liberar   Confiável   Não confiável |
| Ações sobre a quarentena:<br>• Liberar: Liberar a mensagem quarentenada;<br>• Confiável: Marcar o remetente da mensagem como confiável (irá incluir remetente na whitelist individual);<br>• Não Confiável: Marcar o remetente da mensagem como não confiável (irá incluir remetente na blacklist individual). |                                                                     |                                                                                                    |               |                                     |

Gestão da minha Whitelist e Blacklist | Solicitar um novo resumo da quarentena de e-mails

Em caso de dúvidas entre em contato com a CASI - Coordenação de Assessoramento em Segurança da informação através do e-mail casi@mpba.mp.br ou telefone 71 3103-0214.

DTI/CASI

## 2º. Ações sobre os e-mails em quarentena

Para cada e-mail em quarentena, é possível selecionar as ações disponíveis de acordo com o interesse do usuário. Conforme as opções descritas a seguir:

|                     |                                                                        | Quarentena                                                                                         |               |                                     |
|---------------------|------------------------------------------------------------------------|----------------------------------------------------------------------------------------------------|---------------|-------------------------------------|
| Data                | De                                                                     | Assunto                                                                                            | Classificação | Ações                               |
| 11/05/2021<br>11:06 | 018-nkf-008.0.240581.0.0.55269.9.27563995@potomac1050.mkto<br>mail.com | Última chance [Webinar ao Vivo] Qual é o Plano de 9 Etapas para o Sucesso na Proteção<br>de Dados? | SPAM          | Liberar   Confiável   Não confiável |
|                     |                                                                        |                                                                                                    | 1./           | 2. 3.                               |

1. Liberar: está opção redireciona o e-mail da quarentena para a caixa de entrada do usuário.

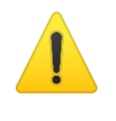

Ante de liberar, tenha certeza de que o e-mail é confiável e seu remetente seja conhecido. **Todas as liberações são de total responsabilidade do usuário**.

- 2. **Confiável**: define o endereço remetente como confiável (*whitelist*). Os próximos email serão entregues diretamente na caixa de entrada do usuário.
- Não confiável: classifica o endereço remetente como não confiável (*blacklist*). Desta forma, todos os e-mails desse remetente serão automaticamente descartados.

## 3º. Outras opões

Além das opções listadas, é possível gerenciar os e-mails anteriormente classificados como confiáveis (*whitelist*) e não confiáveis (*blacklist*) e, também, solicitar um novo resumo dos e-mails em quarentena.

| Gestão da minha Whitelist e Blacklist   Solicitar um novo resumo da guarentena de e-mails |                                          |                                                   |  |
|-------------------------------------------------------------------------------------------|------------------------------------------|---------------------------------------------------|--|
| Em caso de dúvid                                                                          | as entre em contato com a CASI - Coorden | ação de Assessoramento em Segurança da informação |  |
|                                                                                           |                                          | DTI/CASI                                          |  |
| 1.                                                                                        | 2.                                       |                                                   |  |

 Gestão da minha Whitelist e Blacklist: ao selecionar esta opção, será recebido um e-mail com todos os <u>endereços confiáveis (*whitelist*) e não confiáveis (*blacklist*), dessa forma, é possível remover algum remetente dessas listas que seja de interesse do usuário.
</u>

| Resumo - Blacklist/Whit                       | elist                      |                                                                                  |                                       |                      |                     |               |
|-----------------------------------------------|----------------------------|----------------------------------------------------------------------------------|---------------------------------------|----------------------|---------------------|---------------|
| MailInspector@mpba                            | a.mp.br                    |                                                                                  |                                       | $\bigcirc$ Responder | 🏀 Responder a Todos | → Encaminhar  |
| Para O Plinio Andrade Pa                      | ISSOS                      |                                                                                  |                                       |                      |                     | ter 11/05/202 |
| Gestão da Whitelist e I                       | Blacklist                  |                                                                                  |                                       |                      |                     |               |
| Os registros abaixo fazem parte das suas list | tas de remetentes confiáve | is e não confiáveis. Utilize o botão "Apagar" caso deseje remover dete           | erminado remetente de uma das listas. |                      |                     |               |
|                                               |                            | Endereços                                                                        | s confiáveis                          |                      |                     |               |
| Data                                          |                            | Remetente                                                                        | Destinatário                          | Ação                 |                     |               |
| 2021-02-18                                    |                            | bounces+5542916-46b5-plinio.passos=mpba.mp.br@em61.minutod<br>aseguranca.blog.br | plinio.passos@mpba.mp.br              | ⊖Ap.                 | agar                |               |
| 2021-02-18                                    |                            | newsletter@minutodaseguranca.blog.br                                             | plinio.passos@mpba.mp.br              | Apr                  | agar                |               |
| 2021-02-24                                    |                            | awareness@infosecinstitute.com                                                   | plinio.passos@mpba.mp.br              | ⊖Ap:                 | agar                |               |
| 2021-05-11                                    |                            | 018-nkf-008.0.240581.0.0.55269.9.27563995@potomac1050.mkto<br>mail.com           | plinio.passos@mpba.mp.br              | ⊜Ap                  | agar                |               |
| 2021-05-11                                    |                            | email@forcepoint.com                                                             | plinio.passos@mpba.mp.br              | ⊜Ap.                 | agar                |               |
|                                               |                            | Enderecos n                                                                      | ão confiáveis                         |                      |                     |               |
| Data                                          | Remetente                  | Des                                                                              | tinatário                             |                      | Ação                |               |
|                                               |                            | Não existe                                                                       | em registros                          |                      |                     |               |
| Em caso de dúvidas entre em contato com a     | CASI - Coordenação de As   | sessoramento em Segurança da informação através do e-mail <u>casi@n</u>          | npba.mp.br ou telefone 71 3103-0214.  |                      |                     |               |

2- Solicitar um novo resumo da quarentena: ao clicar, permite que seja recebida uma nova lista dos e-mails que se encontram em quarentena. Esta opção é importante,

por exemplo, quando se deseja verificar se algum e-mail esperado se encontra retido em quarenta.

**Além disso**, ao escolher qualquer uma das opções citadas nesse documento, será aberto no navegador uma página descrevendo se a ação escolhida foi processada com sucesso ou não. Veja as figuras abaixo:

| MINISTÉRIO PÚBLICO<br>DO ESTADO DA BAHIA                                                                                                    |
|----------------------------------------------------------------------------------------------------|
| Sistema Pessoal de Quarentena de E-mails Institucionais                                                                                                    |
| Verifique o relatório abaixo para garantir que houve êxito no processamento de sua mensagem. Em caso de dúvidas entre em<br>contato com a CASI - Coordenação de Assessoramento em Segurança da informação. |
| Sucesso na requisição                                                                                                    |
|                                                                                                    |
| Diretoria de Tecnologia da Informação e CASI - Coordenação de Assessoramento em Segurança da informação                                                                                                    |
| MINISTÉRIO PÚBLICO<br>DO ESTADO DA BAHIA                                                                                                    |
| Sistema Pessoal de Quarentena de E-mails Institucionais                                                                                                    |
| Verifique o relatório abaixo para garantir que houve êxito no processamento de sua mensagem. Em caso de dúvidas entre em<br>contato com a CASI - Coordenação de Assessoramento em Segurança da informação. |
| A Requisição Falhou                                                                                                    |

Diretoria de Tecnologia da Informação e CASI - Coordenação de Assessoramento em Segurança da informação

Por fim, em caso de dúvidas entre em contato com a <u>CASI - Coordenação de</u> <u>Assessoramento em Segurança da informação</u> através do e-mail casi@mpba.mp.br ou telefone **71 3103-0214**.